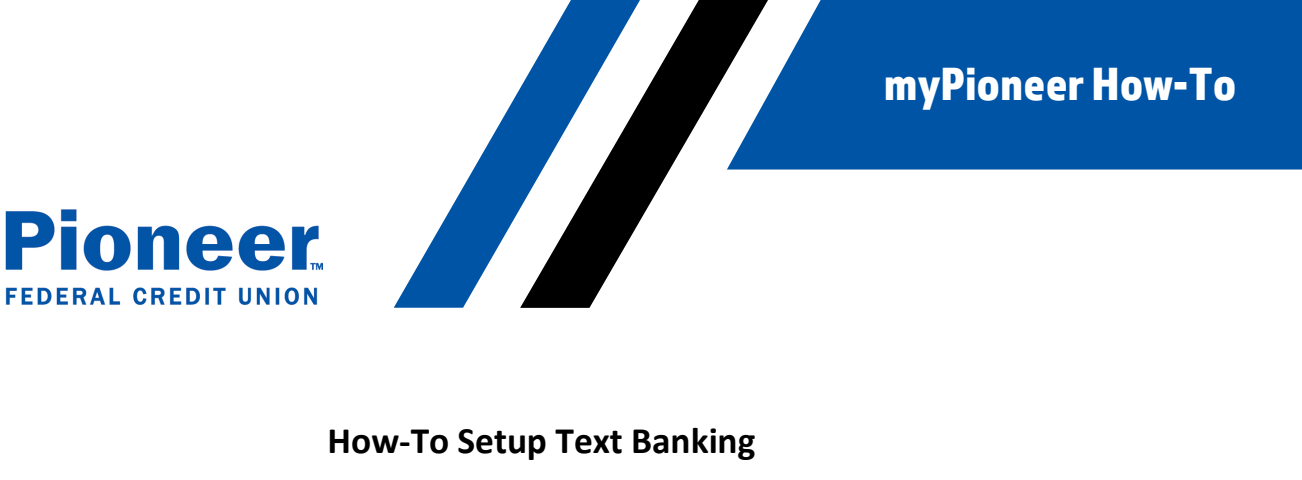

Please go verify that text banking is setup in each account that you would like to utilize it. You can also use this same process to turn off text banking on specific accounts.

## DESKTOP:

1. Click the Additional Services tab in the left-hand menu bar.

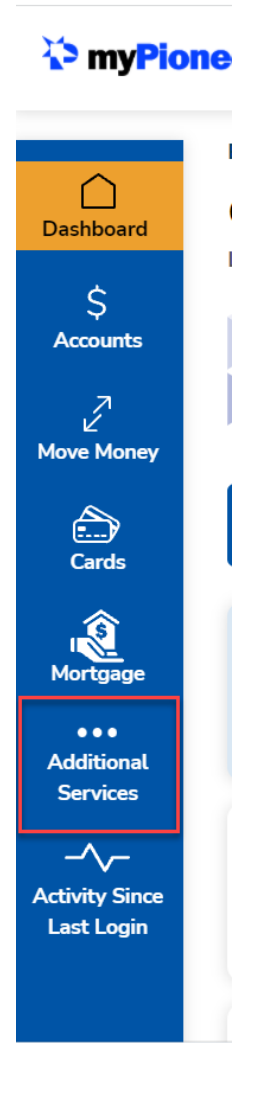

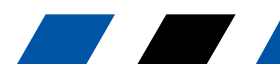

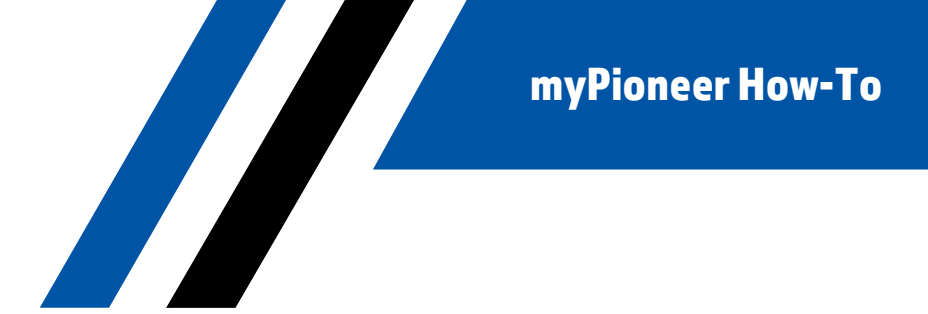

2. Click on Accounts and Memberships

oneer

**CREDIT UNION** 

Di

**FEDERAL** 

| 🏷 myPio                | Navigate to eg. Transfer funds                                           |
|------------------------|--------------------------------------------------------------------------|
|                        | Additional Services                                                      |
| S<br>Accounts          | Accounts and Memberships<br>Manage your accounts and memberships         |
| ر<br>ک<br>Move Money   | S Apply for a loan<br>Get an auto loan, credit card, or personal<br>loan |
| Cards                  | eDocuments     View and download eDocuments                              |
| Mortgage               | S+     New Account       Open a new account                              |
| Additional<br>Services | Request Check Copies<br>Request a copy of one or more checks             |
| -^-                    |                                                                          |

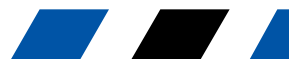

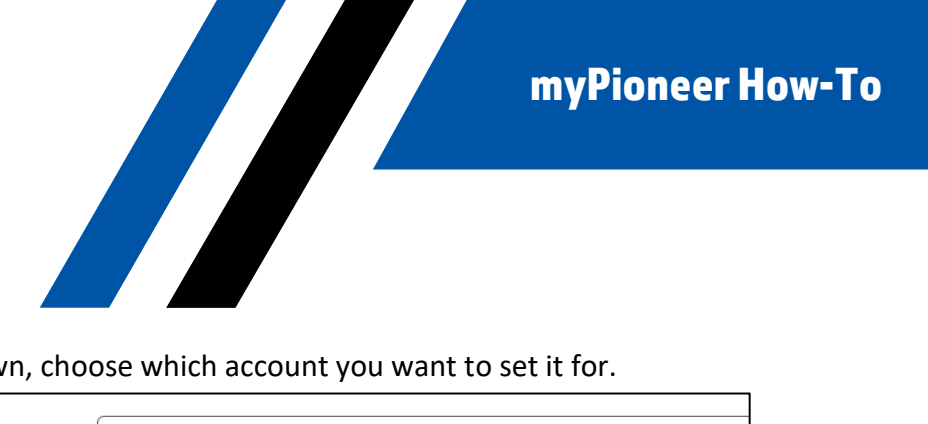

3. In the Account Settings drop down, choose which account you want to set it for.

neer **CREDIT UNION** 

**FEDERAL** 

| 🏷 myPio                | neer N                  | lavigate to | eg. Trans   | fer funds    |   |  | -> |
|------------------------|-------------------------|-------------|-------------|--------------|---|--|----|
| )<br>Dashboard         | Banking > Accounts      | > Accounts  | and Membe   | erships<br>5 |   |  |    |
| \$                     | Account Settings        | Membersh    | ip Settings |              |   |  |    |
| Accounts               | Select Account          |             |             |              |   |  |    |
| 2                      | Select an Account       |             |             |              | • |  |    |
| Move Money             | Select an Account       |             |             |              |   |  |    |
|                        | Membership #: ******623 |             |             |              |   |  |    |
| Cards                  | MONEY MARKET 0030       |             |             |              |   |  |    |
| Mortgage               | PERSONAL CHECKING 0040  |             |             |              |   |  |    |
|                        | SAVINGS 0001            |             |             |              |   |  |    |
| Services               | CHANGE FORWARD 0005     |             |             |              |   |  |    |
| -/\-<br>Activity Since |                         |             |             |              |   |  |    |

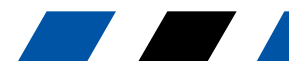

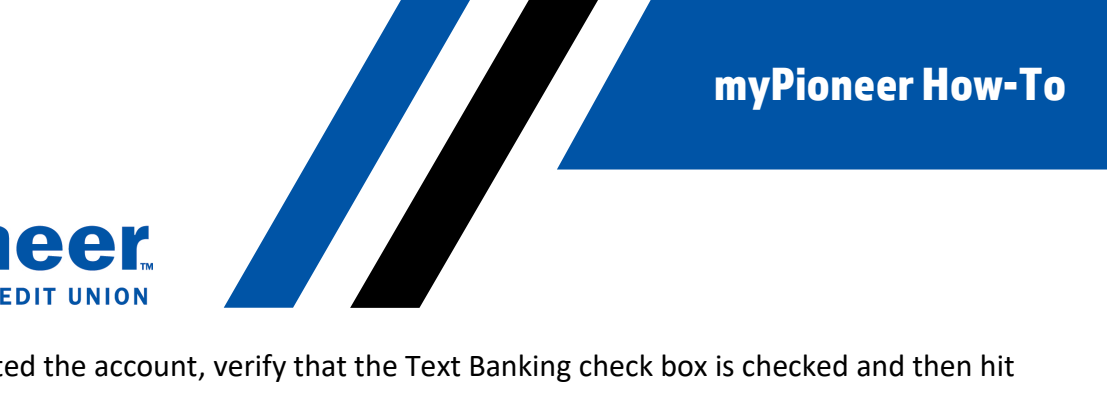

4. Once you've selected the account, verify that the Text Banking check box is checked and then hit 'Save Settings'.

FEDERAL CREDIT UNION

| 🏷 myPio                      | Navigate to     eg. Transfer funds                                                                                                    |  |  |  |  |  |  |
|------------------------------|----------------------------------------------------------------------------------------------------|--|--|--|--|--|--|
|                              | Account Settings Membership Settings                                                                                                    |  |  |  |  |  |  |
| Deebhaard                    | Select Account                                                                                                    |  |  |  |  |  |  |
| Dasnboard                    | PERSONAL CHECKING 0040                                                                                                    |  |  |  |  |  |  |
| \$<br>Accounts               | You can edit the following settings for this account.                                                                                   |  |  |  |  |  |  |
| 7                            | Account Name                                                                                                    |  |  |  |  |  |  |
| ⊯∠́<br>Move Money            | PERSONAL CHECKING                                                                                                    |  |  |  |  |  |  |
| Account Visibility           |                                                                                                    |  |  |  |  |  |  |
| E) <sup>2</sup><br>Cards     | <ul> <li>Note</li> <li>Hiding this account will prevent it from appearing across all banking features and transaction lists.</li> </ul> |  |  |  |  |  |  |
| Ś                            | • At least one account must be visible. Please set another account to "Show" if you wish to hide this account.                          |  |  |  |  |  |  |
| Mortgage                     | Show Account     Hide Account                                                                                                    |  |  |  |  |  |  |
|                              | ✓ Include this account on dashboard                                                                                                    |  |  |  |  |  |  |
| Services                     | Include in Activity Since Last Login                                                                                                    |  |  |  |  |  |  |
| -^~-                         | Set this account as default account for:                                                                                                |  |  |  |  |  |  |
| Activity Since<br>Last Login | Fund Transfer  Fund Transfer  Text Banking                                                                                              |  |  |  |  |  |  |
|                              | Save Settings                                                                                                    |  |  |  |  |  |  |

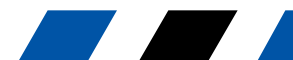